## Fotos mit der Webcam aufnehmen

Fotos mit der integrierten Webcam am Laptop aufzunehmen kann manchmal ein nützliches Tool und manchmal eine witzige / unterhaltsame Ablenkung sein. Hier erfahren Sie, wie es in wenigen Schritten funktioniert:

- Einfacher Mausklick auf das Windows-Symbol 🚺 links unten Hier finden Sie alle Programme alphabetisch sortiert von A bis Z
- Scrollen Sie bis zum Buchstaben K und klicken mit der Maustaste auf Kamera: Kamera
- Es öffnet sich ein neues Fenster, in dem Sie den Aufnahmebereich der Kamera sehen können.

<u>Hinweis</u>: bei den meisten Laptops befindet sich ein kleines Licht neben der Kamera. Dieses geht an, sobald die Kamera in Benutzung ist. In diesem Fall also, wenn Sie das Kamera-Programm öffnen. Aber auch, wenn Sie die Kamera mit einem anderen Programm, wie z.B. Skype, Zoom, Teams etc. aktivieren.

• Um ein Foto aufzunehmen, klicken Sie auf den Auslöser:

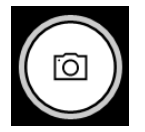

- Mit einem Klick auf können Sie in den Videomodus wechseln und ein Video aufnehmen.
- Die aufgenommenen Bilder und Videos werden unter "Bilder / eigene Aufnahmen" gespeichert. Um dorthin zu gelangen, öffnen Sie den Explorer. Dort finden Sie in der linken Spalte den Order "Bilder". Öffnen Sie diesen mit einem Mausklick. Nun sehen Sie bereits den Ordner "Eigene Aufnahmen". Mit einem Doppelklick öffnen Sie diesen und finden dort Ihre soeben erstellten Bilder bzw. Videos, welche Sie ebenfalls mit einem Doppelklick öffnen können.

Viel Spaß beim Ausprobieren! 🙂